# How to complete online application

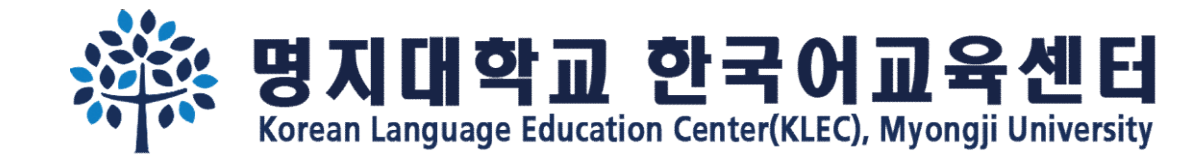

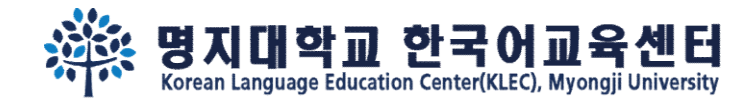

Step 1. Fill out the basic information. Remember your <u>e-mail address and password</u>.

Online application link: <u>https://uwaymju.cafe24.com/application/application.php?sMenu=kor22</u>

| 한국어교육센터 원서접수를 하시려면 여권상 이<br>름 및 이메일 주소를 입력해주세요. | Please enter your English name appeared in the<br>passport and your e-mail address.                 | 请输入护照上英文名和邮箱号码。                           |  |  |
|-------------------------------------------------|----------------------------------------------------------------------------------------------------|-------------------------------------------|--|--|
| ※ 로그인 내역을 반드시 기억하세요.                            | ※ Please remember your login information.                                                           | ※ 必须记住注册信息。                               |  |  |
| 성 Family name 姓                                 | 성 Family name 姓                                                                                     | 성 Family name 姓                           |  |  |
| YI                                              | YI                                                                                                  | YI                                        |  |  |
| 이를 Given name 名字                                | 이름 Given name 名字                                                                                    | 이름 Given name 名字                          |  |  |
| HAYOUNG                                         | HAYOUNG                                                                                             | HAYOUNG                                   |  |  |
|                                                 | 이메일 E-mail 电子邮件                                                                                     | 이메일 E-mail 电子邮件                           |  |  |
|                                                 | kli@mju.ac.kr                                                                                       | kli@mju.ac.kr                             |  |  |
| 비밀번호(숫자4자리) Password(4-digit) 密码(4位<br>数)<br>   | 비밀번호(숫자4자리) Password(4-digit) 密码(4位<br>数)<br>                                                       | 비밀번호(숫자4자리) Password(4-digit) 密码(4<br>位数) |  |  |
| 비민버ㅎ화이 Retyne of Password 宓四确认                  | 비밀번호확인 Retype of Password 密码确认                                                                      | 비밀번호확인 Retype of Password 密码确认            |  |  |
|                                                 |                                                                                                    | [                                         |  |  |
| ※ 중복신청 경우 최근신청내역만 유효함.                          | $\ensuremath{\mathfrak{K}}$ In the case of duplicate application, only the latest version is valid. | ※ 重复申请时只有最新版本有效。                          |  |  |
| LOGIN                                           | LOGIN                                                                                               | LOGIN                                     |  |  |

KOR

ENG

CHN

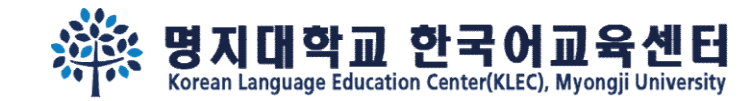

## Step 2. Click the "<u>click to apply</u>" button

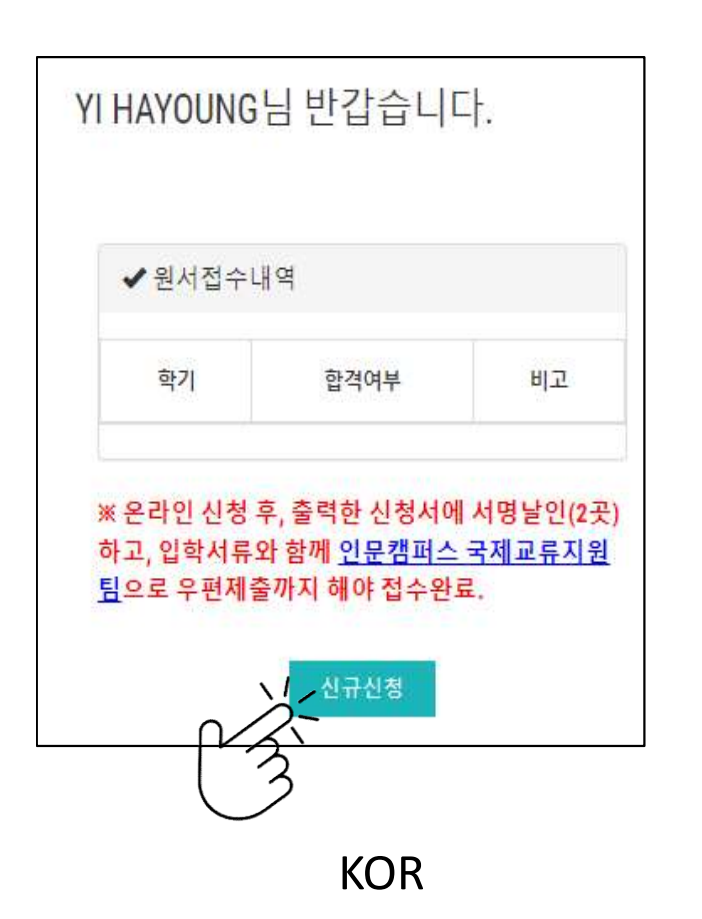

Welcome Mr./Ms. YI HAYOUNG Korean Language Education Center Semester
Admission
Status
Note

After complete the online form, please print&sign(2 places) it to submit with other required documents via post. All the documents need to be arrived to <u>office of international affairs, Seoul campus</u> before the registration deadline.

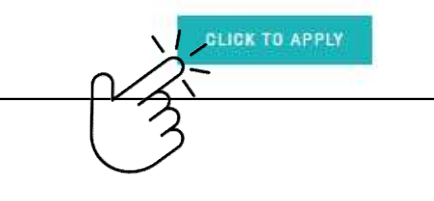

ENG

YI HAYOUNG欢迎登陆 ✓ 韩国语教育中心

 学期
 合格与否
 备注

 ※ 所打印的申请上签字盖章后(两处)和其他入学 材料一并提交到首尔校区国际交流支援组办公室。 所有材料需要在报名截止日内到达办公室。

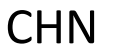

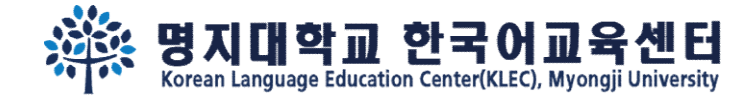

Step 3.

After fill out all the information, you may see following 3 buttons on the last page. You may '<u>SAVE</u>' the information temporarily, or click '<u>To apply</u>' to <u>complete</u> your application.

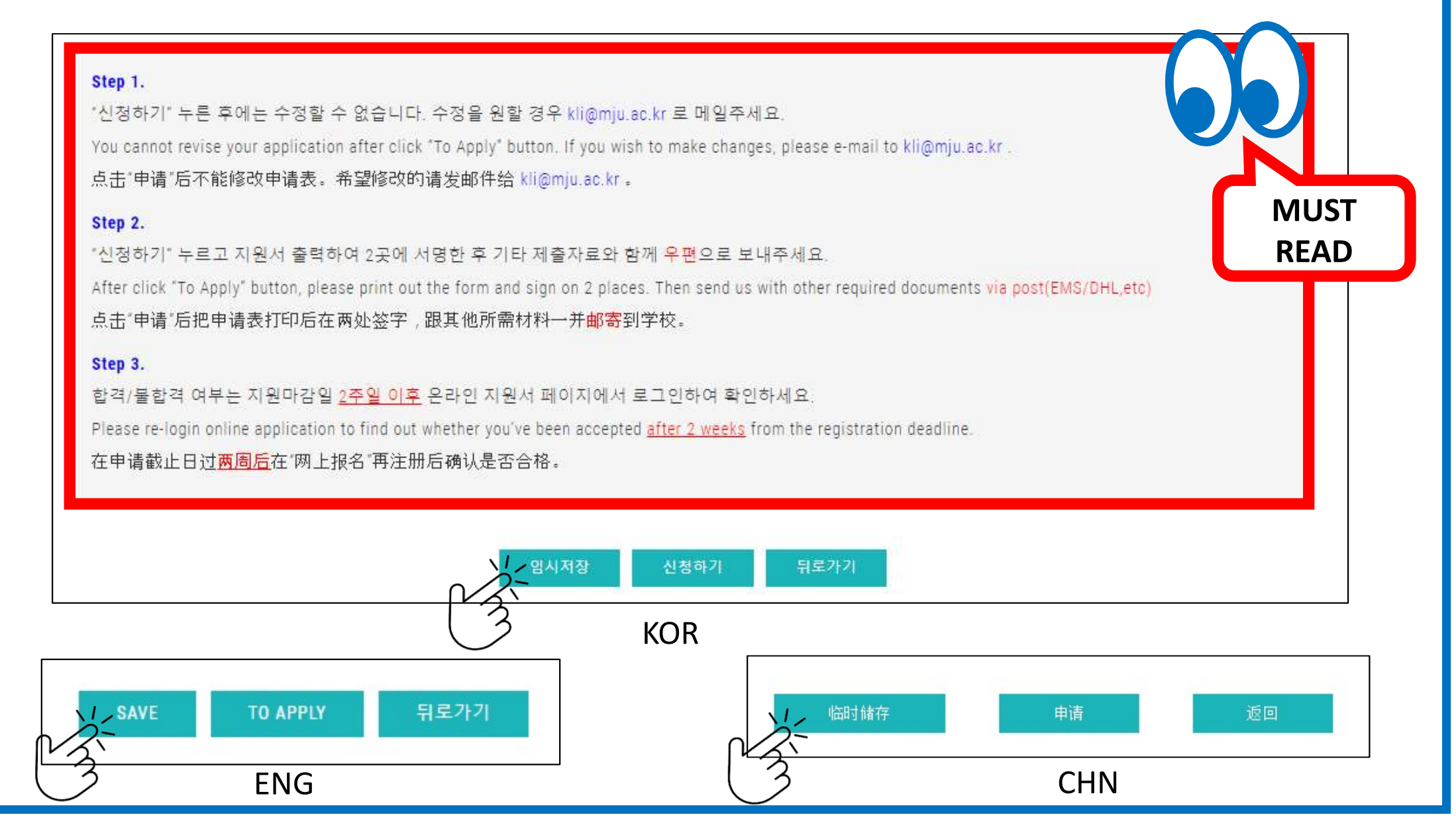

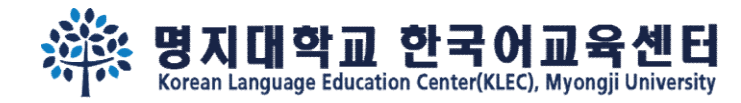

### Step 4.

#### If you clicked '<u>SAVE</u>' to save the information temporarily, re-login and click (1)'<u>MODIFY</u>' to <u>complete(2)To Apply</u>) the application.

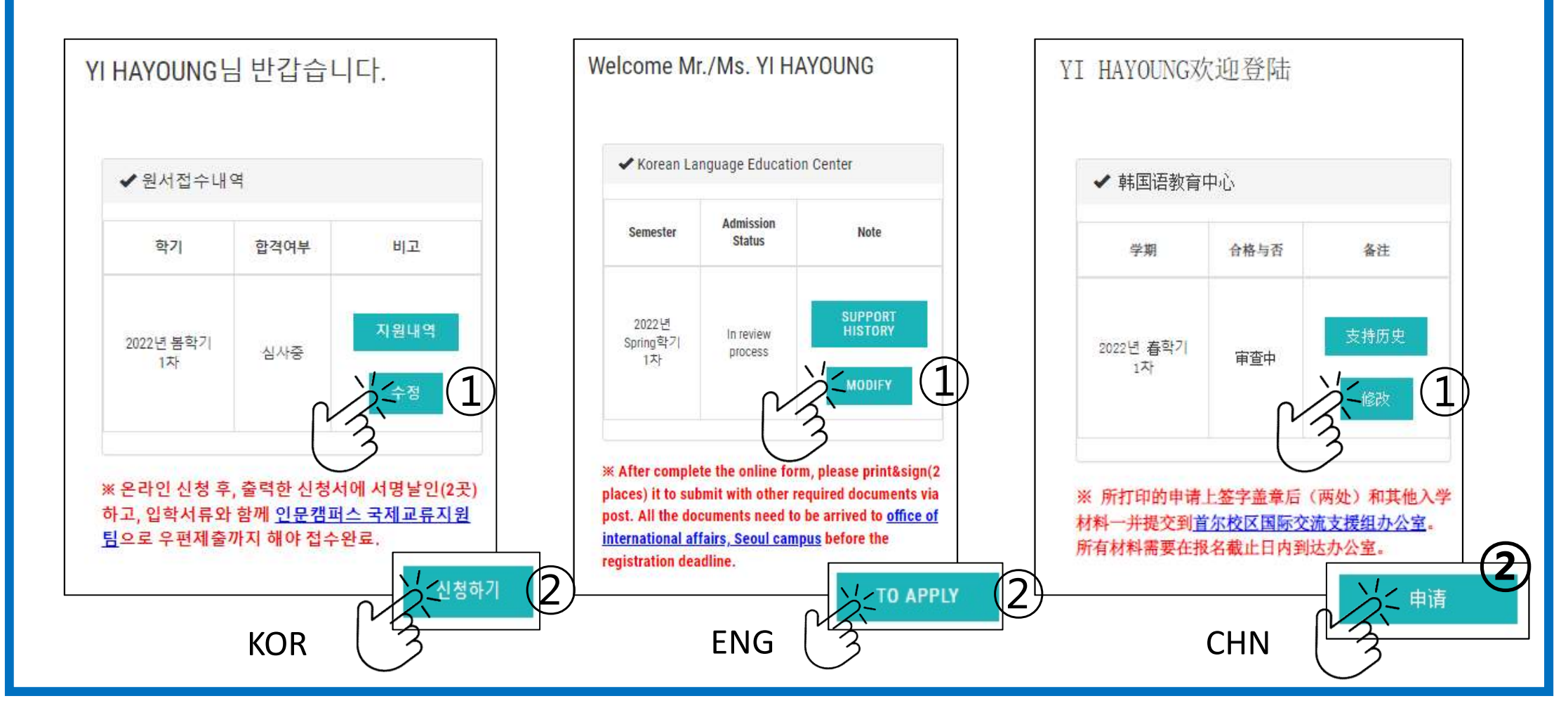

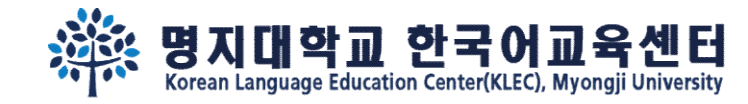

Step 5.

After complete the application, you may see "print application" button. Click "print application" and print it out.

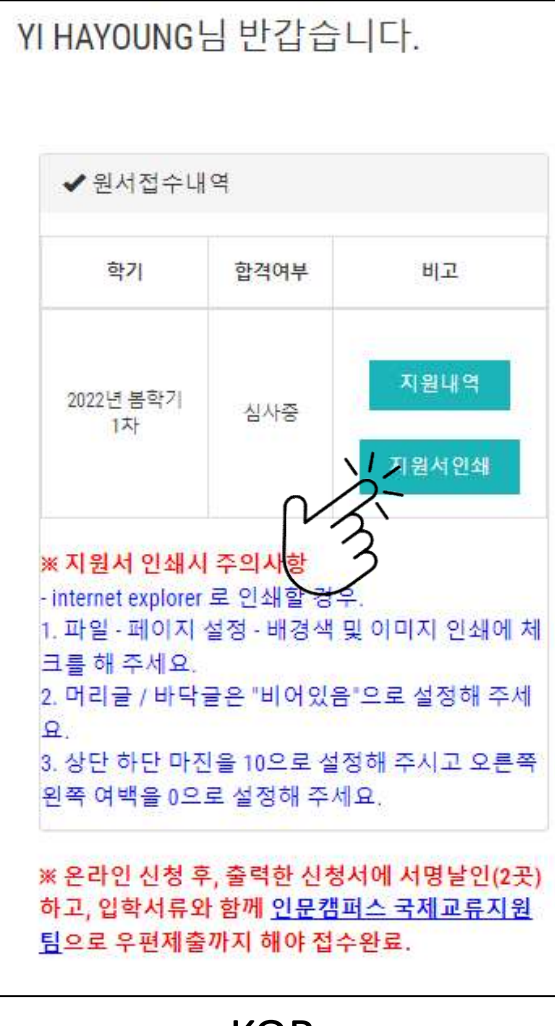

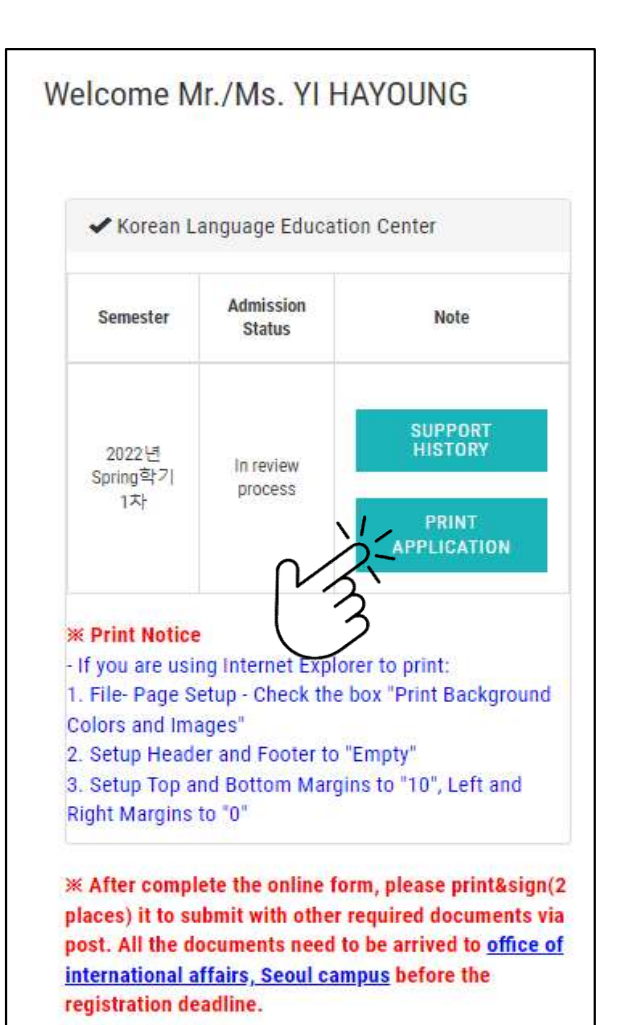

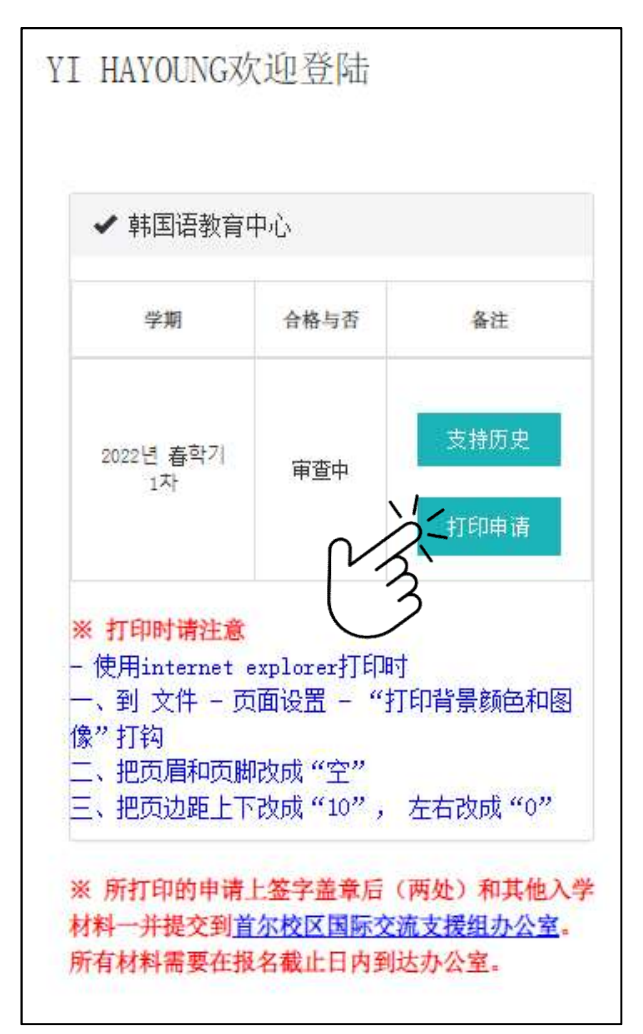

KOR

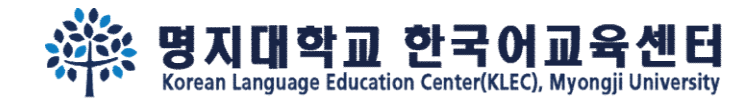

Step 6.

#### Sign 2 places and submit other required documents via post.

| 성 명                                                                      |                                                                | 본인과의 관계                                                                                                    |                                                                                     |
|--------------------------------------------------------------------------|----------------------------------------------------------------|----------------------------------------------------------------------------------------------------|-------------------------------------------------------------------------------------|
| 전화번호                                                                     |                                                                | 2                                                                                                    |                                                                                     |
| 추천인 RECOMMENDE                                                           | R 推荐人                                                          |                                                                                                    |                                                                                     |
| 명지대학교를 소                                                                 | 개해준 사람 이름                                                      | 또는 회사 이름                                                                                                   | 름과 연락처를 써주세요                                                                        |
| 신청경로 🗆 유혁                                                                | 박업체 🖾 개인                                                       | 추천인 또는<br>사 이름                                                                                             | 는 회<br>}                                                                            |
| 전화번호                                                                     |                                                                | 본인과의                                                                                                    | 관계                                                                                  |
| 학력사항 Educational                                                         | Data 学籍信息                                                      |                                                                                                    |                                                                                     |
| 고등학교                                                                     | 입학(년/                                                          | 월)                                                                                                    | 졸업(년/월)                                                                             |
| Name of                                                                  | 1970년 0                                                        | 1월                                                                                                    | 1970년 01월                                                                           |
| School 123                                                               | 주소 ㅈ                                                           | <b>C</b> 7                                                                                                 |                                                                                     |
| (High<br>School)                                                         | 전화                                                             | 팩스                                                                                                    | 이메일                                                                                 |
| 高中名                                                                      | 123                                                            | 123                                                                                                    | asd!@asd.com                                                                        |
| 대학교                                                                      | 입학(년/<br>1970년 0                                               | 월)<br>1원                                                                                                   | 졸업(년/월)<br>1970년 01원                                                                |
| Name of                                                                  | 주소 니                                                           | 02                                                                                                    | ISTOL OF L                                                                          |
| r college                                                                | 저화                                                             | 팩스                                                                                                    | 이메일                                                                                 |
| 大学名                                                                      | 123                                                            | 123                                                                                                    | 123@sdf.com                                                                         |
| 신은 입학지원서에 기재<br>아닌 것으로 밝혀질 경.<br>하겠습니다.<br>한 외국인 입학 전형 서<br>명지대학교가 본인의 회 | 123<br> 한 모든 내용이 진<br>우, 그에 따른 입학<br>류로 제출한 졸업증<br>박적 및 성적을 조호 | <br>실임을 서약합<br>및 학력 취소,<br>·<br>·명서 및 성적:<br>·<br>·<br>·<br>·<br>·<br>·<br>·<br>·<br>·<br>·<br>·<br>·<br>· | 123@sdf.com<br>니다. 기재 사항이 틀리거나 진실<br>학적 삭제, 징계 등 불이익을 감<br>표의 진위 여부를 확인하기 위하<br>니다. |
| _                                                                        | 2021                                                           | -11-23                                                                                                    |                                                                                     |
| (1)                                                                      | <u>지 원 자 : YI H/</u>                                           | <u>YOUNG (</u> 2                                                                                           | <u>석명)</u>                                                                          |
|                                                                          |                                                                |                                                                                                    |                                                                                     |

| 이름, 성별,국적<br>Name, Gender, Nationality<br>名字、性別、国籍                                                                                                    | 공항픽업<br>Airport<br>Pickup<br>接机                                                  | 픽업대행업체<br>Pickup Service<br>Agency<br>接机代理公司                                       | 1달<br>1 Month<br>1个月                    |
|----------------------------------------------------------------------------------------------------|----------------------------------------------------------------------------------|------------------------------------------------------------------------------------|-----------------------------------------|
| 이름, 학번,생년월일, 성별, 학적정보,국적<br>Name, Student ID Number, Date of<br>Birth, Gender, Academic Info,<br>Nationality<br>名字、学号、生年月日、性別、学籍信                                                                                                    | 장학금제공<br>Scholarship<br>提供奖学金                                                    | 장학금관련외부기관<br>External Scholarship<br>Organization<br>奖学金有关机构                       | 재학기간<br>Period of<br>Attendance<br>在学期间 |
| 지 이름, 학번,생년월일, 성별, 학적정보,국적<br>Name, Student ID Number, Date of<br>Birth, Gender, Academic Info,<br>Nationality<br>名字、学号、生年月日、性別、学籍信<br>효 國籍                                                                                                    | 기숙사제공<br>Provision of<br>Dormitory<br>提供宿舍                                       | 기숙사위탁업체<br>Dormitory Agent<br>舍委托机构                                                | 3년<br>3ear<br>3年                        |
| 이름, 학번, 학적정보<br>Name, Student ID Number, Academic<br>Info<br>名字、学号、学籍信息                                                                                                    | 학생증발급<br>Student ID<br>Card<br>发学生证                                              | 학생증발급기관<br>Issuing Institution<br>学生证制作机构                                          | 1년<br>1Year<br>1年                       |
| 사진, 동영상<br>Photo, Video<br>照片、映像                                                                                                    | 작교·홍도지묘<br>제공<br>Promotional<br>Contents of<br>the<br>University<br>提供学校宣传<br>信息 | SNS 및인쇄물<br>Social Network<br>Services and Printed<br>Materials<br>社交网站及印刷品        | 2년<br>2ear<br>2年                        |
| <ul> <li>※ 위의 개인정보 제3자 제공에 관한 동의<br/>학 신청이 제한될 수 있습니다.</li> <li>You have the right to refuse the term<br/>terminate the admission procedure</li> <li>위와 같이 개인정보 제3자 제공에 관련</li> <li>Do you agree with the Personal Infor</li> <li>你对个人信息转给第三者同意吗?</li> <li>입네. 동의합니다. Yes. I agree. 是. 我同意</li> </ul> | 리를 거부할 권리<br>above. Hower<br>한 동의에 동의<br>rmation Transfi<br>意。 □아니.              | 리가 있으나 동의를 거녁<br>ver, refusal may imped<br>하십니까?<br>er Agreement?<br>오. 동의하지 않습니다. | 부할 경우, 입<br>e or<br>No. I don't         |
| agree. 个走. 我个问息。                                                                                                    | 2021-11-23                                                                       |                                                                                    |                                         |
| agree. 个定. 我个问意。<br>날짜 / Date / 日期                                                                                                    | 2                                                                                | 021-11-23                                                                          |                                         |

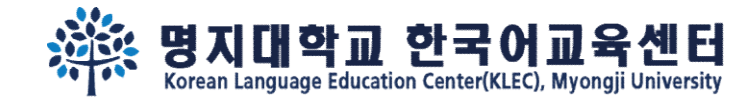

#### Step 7. After 2 weeks, <u>re-login</u> and check your admission status.

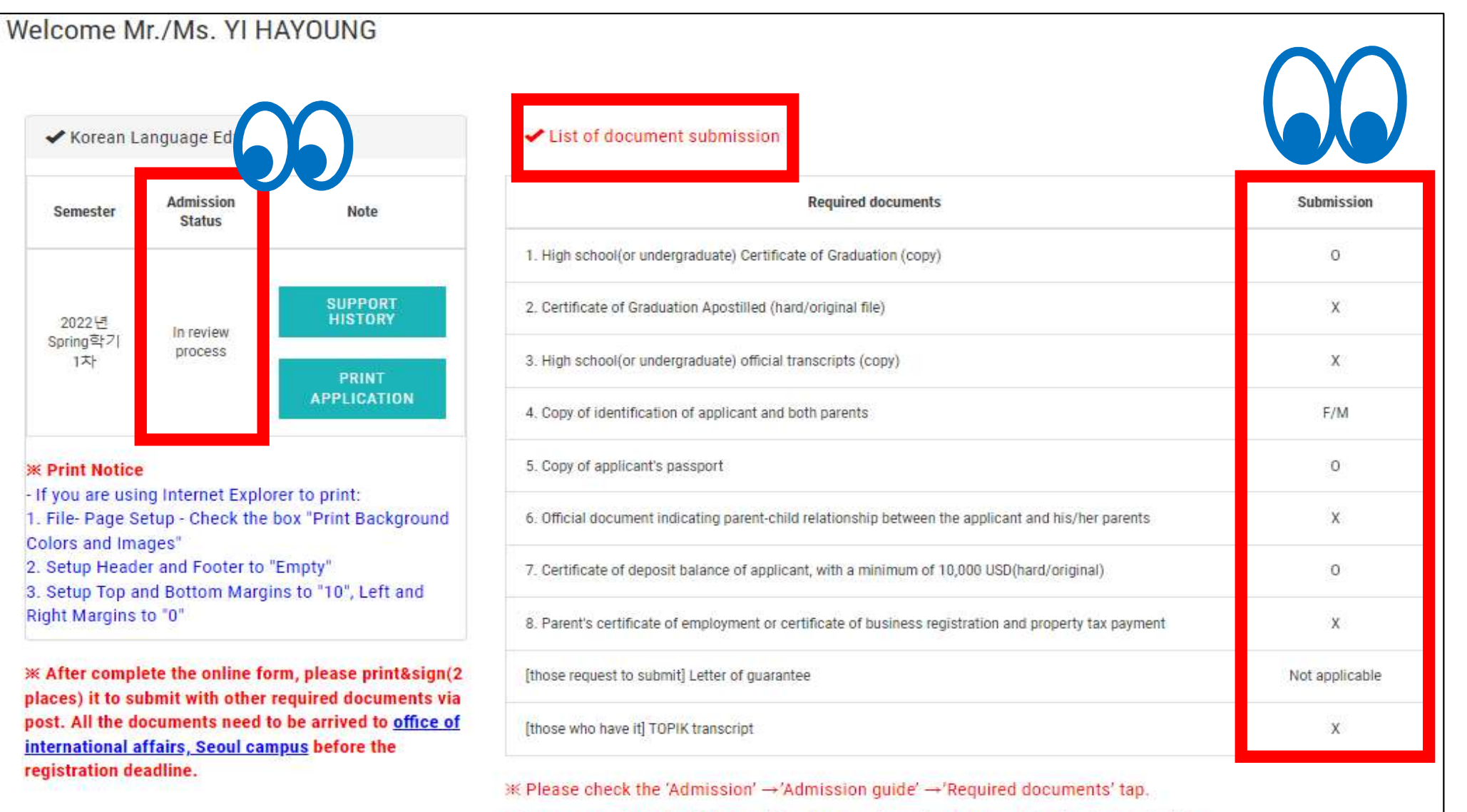

\* Please check the bulletin board for the supplementary document submission deadline.

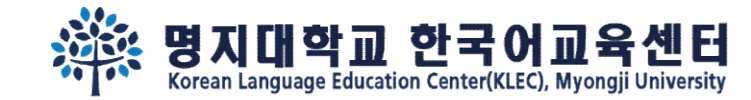

# See you soon in the Campus~

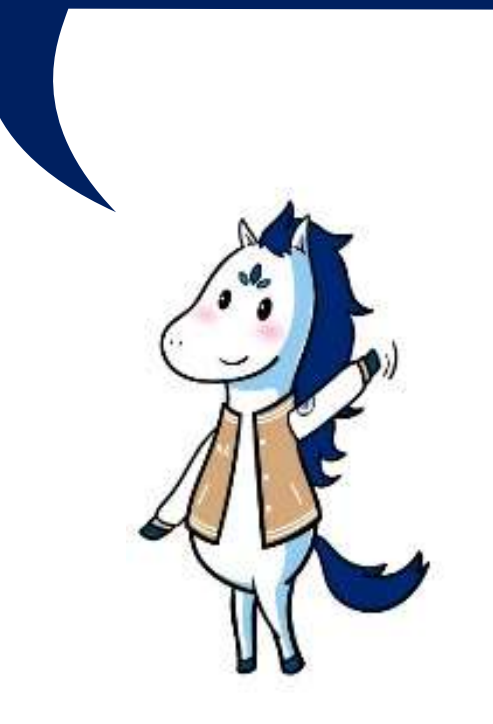